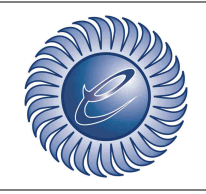

www.eco-management.it e-mail:info@eco-management.it

Azienda certificata ISO 9001

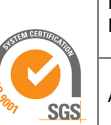

Doc: EstarWeb Firma Digitale

Area: IT

### MANUALE D'USO

Firma Digitale Yousign: Offerte

### INDICE

### A) EstarWeb

- 1. Configurazione Dati di default
- 2. Accedere alle Offerte
- 3. Lista delle Offerte
- 4. Creazione della richiesta di firma digitale
- 5. Inserimento Dati
- 6. Altre funzionalità
- 7. Annullamento richiesta

### **B) Yousign**

- 1. E-mail
- 2. Iniziare il processo di firma
- 3. Lettura del documento
- 4. Autenticazione
- 5. Scaricare i documenti
- 6. Rifiutare una richiesta

| ECO-Management SRL                     |  |
|----------------------------------------|--|
| Via Emilia, 7 35043 Monselice (PD)     |  |
| P.IVA 03699350280 Cap.Soc. € 25.000,00 |  |

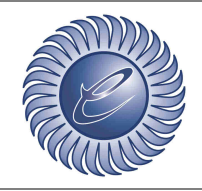

www.eco-management.it e-mail:info@eco-management.it

Azienda certificata ISO 9001

Doc: EstarWeb Firma Digitale

Area: IT

SGS

## A – EstarWeb

### A1 - Configurazione dati di default

Dal menù principale del software EstarWeb puntare il cursore del mouse o cliccare sulla voce 'Configurazione' -> Gestori -> G. Strategico.

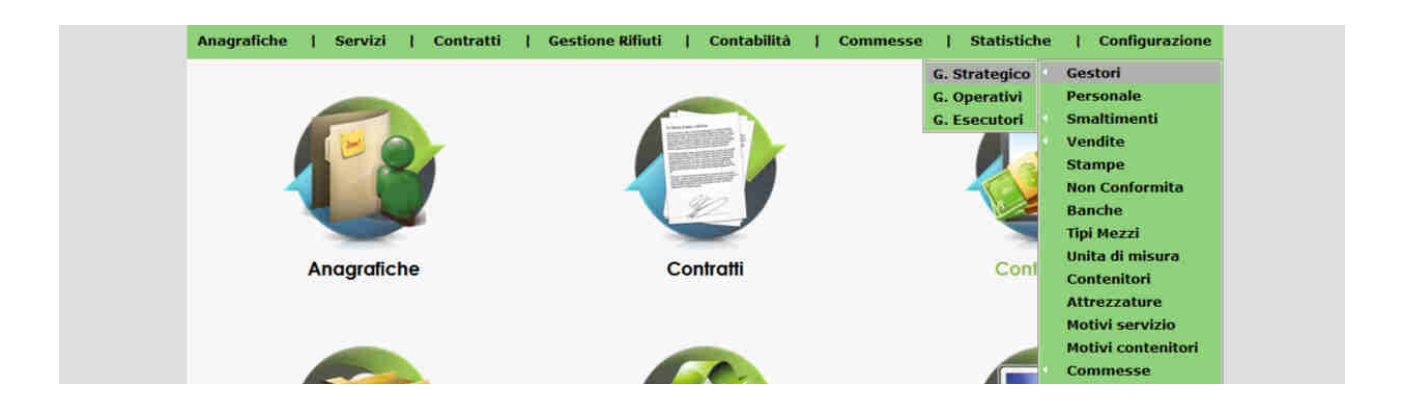

Scorrere la pagina fino alla sezione 'Firma digitale' per poter configurare alcuni dei dati di default utili alla creazione della richiesta di firma digitale:

- <u>Testo nelle mail</u>: Testo presente nella mail di richiesta;
- <u>Richiesta rifiutabile dal cliente</u>: Indica se il cliente avrà la possibilità di rifiutare l'offerta o meno;
- <u>Promemoria automatici</u>: Indica se vengono inviati dei promemoria automatici attraverso delle mail per ricordare che è possibile firmare la richiesta;
- <u>Intervallo tra i promemoria</u>: Indica il numero di giorni che passano tra l'invio di un promemoria e l'altro.
- <u>Numero di promemoria</u>: Indica il numero totale di promemoria inviati.

|                                       | testo di prova  |  |
|---------------------------------------|-----------------|--|
| Testo presente nelle mail di default: |                 |  |
|                                       | li.             |  |
| Richiesta rifiutabile dal cliente:    | Si v            |  |
| Promemoria automatici:                | No V            |  |
| Intervallo tra i promemoria:          | ogni 2 giorni 🗸 |  |
| Numero di promemoria (da 1 a 10):     | 5 ~             |  |

Tutti i dati potranno essere modificati ad ogni richiesta di firma digitale

| ECO-Management SRL                     |  |
|----------------------------------------|--|
| Via Emilia, 7 35043 Monselice (PD)     |  |
| P.IVA 03699350280 Cap.Soc. € 25.000,00 |  |
|                                        |  |

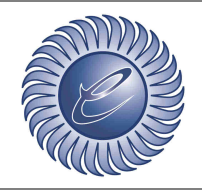

www.eco-management.it e-mail:info@eco-management.it

Azienda certificata ISO 9001

Doc: EstarWeb Firma Digitale

Area: IT

#### A2 – Accedere alle Offerte

Dal menù principale del software EstarWeb puntare il cursore del mouse o cliccare sulla voce 'Contratti' per poi cliccare sulla voce 'Offerte'.

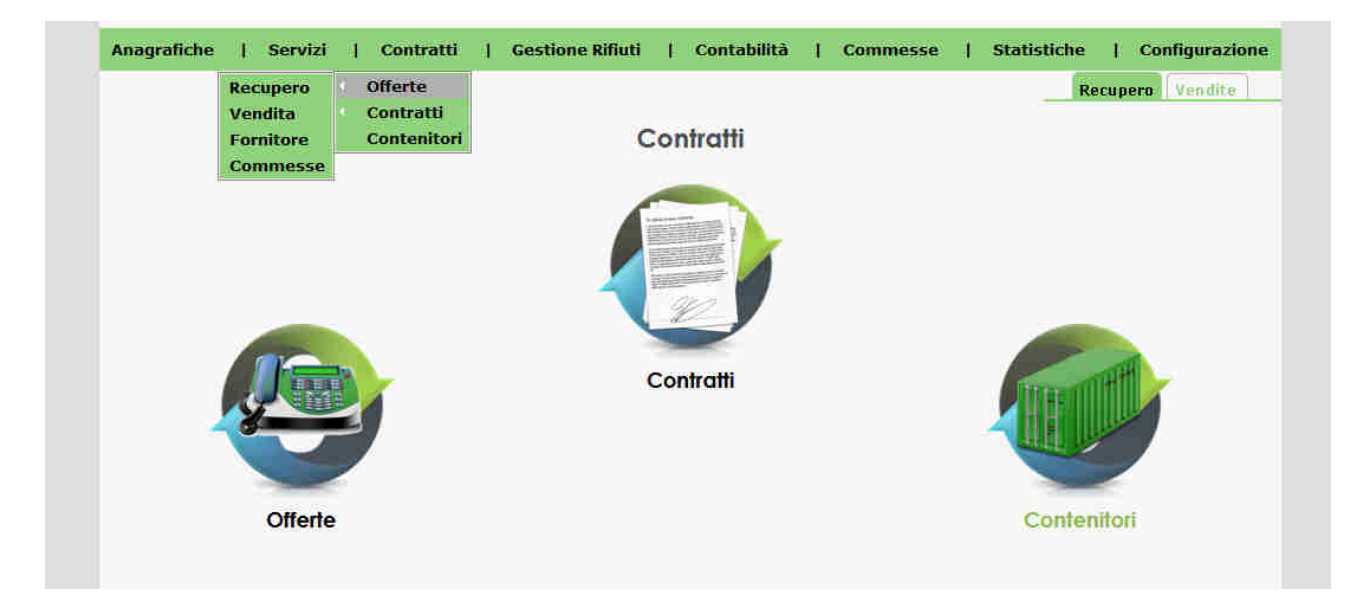

### A3 - Lista delle Offerte

Dalla lista delle offerte è possibile vedere tutte le offerte, alcuni dei loro dati e lo status della richiesta mostrato tramite delle icone sotto la voce 'F.D.' (Firma Digitale).

Lo status della richiesta varia in base alle azioni del Firmatario (chi deve firmare l'offerta) e l'utente.

| Cercar |                 | 😵 Filtri avanzati |      | Lista Offerte | Trovati: :             | Re<br>3397 <b>⊲</b> ⊲  < | ecupero Ver | dite | /170 |
|--------|-----------------|-------------------|------|---------------|------------------------|--------------------------|-------------|------|------|
| N.Off. | fferte: Recuper | Nominativo        | Sede | Indirizzo     | Telefono Scadenza      | Emissione                | Riferimento | F.D. |      |
| 1      | Azienda 1       |                   | Sede | Indiviano     | 000.000000             | 01/01/2023               | Riferimento | C    | ×    |
| 2      | Azienda 2       |                   | Sede | Indirizzo     | 000.000000             | 01/01/2023               | Riferimento | 0    | ×    |
| З      | Azienda 3       |                   | Sede | Inditizze     | 000.0000000 15/12/2023 | 01/01/2023               | Riferimento | 0    | ×    |
| 4      | Azienda 4       |                   | Sede | Indejazo      | 000,0000000 15/12/2023 | 01/01/2023               | Riferimento | 0    | ×    |
| 5      | Azienda 5       |                   | Sede | Indivizes     | 000.000000             | 01/01/2023               | Riferimento |      | ×    |
| 6      | Azienda 6       |                   | Sede | Indivized     |                        | 01/01/2023               | Riferimento | 0    | ×    |

le icone presenti nell'immagine corrispondono, in ordine, all'elenco precedente

Lo status può essere:

- <u>Scaduta</u>: Il Firmatario non ha firmato la richiesta di firma digitale nel tempo limite;
- Accettata: Il Firmatario ha firmato la richiesta di firma digitale;
- <u>Rifiutata</u>: Il Firmatario ha rifiutato la richiesta di firma digitale;
- <u>Eliminata/Cancellata</u>: L'utente ha cancellato la richiesta di firma digitale;
- <u>Nullo/Nessuna icona</u>: Non c'è una richiesta di firma digitale attiva per questa offerta;
- In Corso: l'utente ha creato la richiesta di firma digitale e aspetta che il Firmatario la firmi.

| ECO-Management SRL                     |       |
|----------------------------------------|-------|
| Via Emilia, 7 35043 Monselice (PD)     | Pag 3 |
| P.IVA 03699350280 Cap.Soc. € 25.000,00 | 5     |

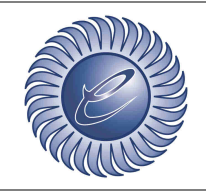

www.eco-management.it e-mail:info@eco-management.it

Azienda certificata ISO 9001

Doc: EstarWeb Firma Digitale

Area: IT

SGS

A4 – Creazione della richiesta di firma digitale

È possibile entrare nell'offerta cliccando sul numero della stessa dalla lista delle offerte. Una volta entrati nell'offerta avremo in basso a destra lo status della richiesta visualizzato attraverso un'icona e nel menù laterale sinistro dei pulsanti che variano in base allo status della richiesta, il cui funzionamento verrà spiegato nel dettaglio al punto **A6**.

|                                      |              |              |                               | (10.74)               |             | Re                                                                                                    | cupero Vendite                                                                                                    |
|--------------------------------------|--------------|--------------|-------------------------------|-----------------------|-------------|----------------------------------------------------------------------------------------------------|----------------------------------------------------------------------------------------------------|
| ferta Dati Offerta                   |              |              | Offert                        | a nº 1                |             |                                                                                                    |                                                                                                    |
| Offerta Rag                          | ione Sociale |              |                               | Sede                  |             |                                                                                                    | Gest_Operativo                                                                                                    |
| 1 Az                                 | ienda 1      |              |                               | Sede                  |             |                                                                                                    | Gestore 🗸                                                                                                    |
| firma Referente                      | Cat          | egoria ISTAT |                               |                       |             |                                                                                                    | Data emissione                                                                                                    |
| le Kererente                         | <u>×</u>     |              |                               | ×                     |             |                                                                                                    | 01/01/2023                                                                                                    |
| TILI. (@ Recupero                    | Smaltimento  | Vendita      | <ul> <li>Fornitore</li> </ul> | O Cor                 | rimessa     |                                                                                                    |                                                                                                    |
| a                                    |              |              |                               |                       |             |                                                                                                    |                                                                                                    |
|                                      |              |              | Visualizza a                  | nche righe cancellate |             |                                                                                                    |                                                                                                    |
| erte Voce listino                    |              | S.F. R/S     | Tipologia                     | Contenitore           | v.r. Prezzo | Minimo                                                                                                    | f.i. s.p                                                                                                    |
| tratti                               |              |              |                               |                       |             |                                                                                                    |                                                                                                    |
| Rifiuto                              |              |              |                               |                       |             |                                                                                                    |                                                                                                    |
| Rifiuto                              |              | Stato R/S    | Tipologia                     | Cor                   | ntenitore   | v.r. Prezzo                                                                                                    | ¢                                                                                                    |
| 18                                   |              |              | ~                             | ]«× (                 | q           | × 🗆 🦲                                                                                                    | kg 🗸 +                                                                                                    |
|                                      |              |              |                               |                       |             | Prezzo                                                                                                    | e                                                                                                    |
| occa 🗹 🗌 Forza inseriment            | to rifluto   |              |                               |                       |             | (                                                                                                    | AE .                                                                                                    |
| - Trasporto<br>Noleggio<br>Fornitura | •            |              |                               |                       |             |                                                                                                    |                                                                                                    |
| 🗆 Indennizz                          | 0            |              |                               |                       |             |                                                                                                    |                                                                                                    |
|                                      |              |              |                               |                       |             |                                                                                                    |                                                                                                    |
| Canone                               |              |              |                               |                       |             |                                                                                                    |                                                                                                    |
| □ Altro                              |              |              |                               |                       |             |                                                                                                    |                                                                                                    |
| Note                                 |              |              |                               |                       |             |                                                                                                    |                                                                                                    |
| 100                                  |              |              |                               |                       |             |                                                                                                    |                                                                                                    |
|                                      |              |              |                               |                       |             |                                                                                                    | //. Q                                                                                                    |
| Scadenza                             | Pagament     | p            |                               | Confermato            |             |                                                                                                    |                                                                                                    |
|                                      |              |              | ٩                             |                       |             |                                                                                                    | <ul> <li>Image: A set of the set of the</li></ul> |
|                                      |              |              |                               |                       |             | Contraction of the local division of the local division of the loc | m                                                                                                    |
|                                      |              |              |                               |                       |             |                                                                                                    |                                                                                                    |

Per creare la prima richiesta di firma digitale per l'offerta basterà cliccare sul pulsante 'Richiedi Firma Digitale' presente nel menù laterale sinistro.

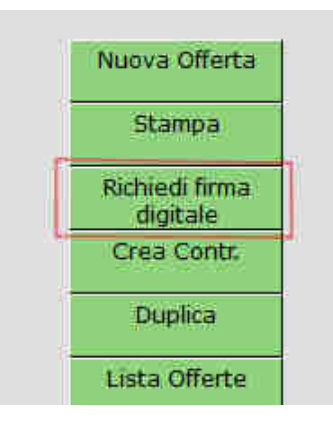

| ECO-Management SRL                     |  |  |  |
|----------------------------------------|--|--|--|
| Via Emilia, 7 35043 Monselice (PD)     |  |  |  |
| P.IVA 03699350280 Cap.Soc. € 25.000,00 |  |  |  |

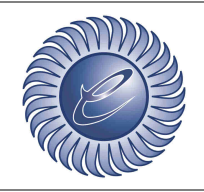

www.eco-management.it e-mail:info@eco-management.it

Azienda certificata ISO 9001

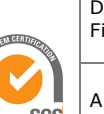

Doc: EstarWeb Firma Digitale

5

Area: IT

### A5 – Inserimento Dati

La maggior parte dei dati utili per la creazione della richiesta viene inserita automaticamente, mentre gli altri devono essere inseriti manualmente. :

- <u>Richiesta di firma inviata da</u>: Il mittente della richiesta. Compare nelle mail che arrivano al Firmatario. Come valore base viene preso il nominativo del Gestore strategico;
- <u>Scadenza</u>: Data limite entro cui il cliente può firmare la richiesta. Come valore base viene presa la scadenza dell'offerta, se presente;
- <u>Ragione Sociale</u>: Ragione sociale del referente della sede o dell'azienda. Compare nelle mail e viene utilizzata anche come firma di base. Come valore base viene preso il riferimento della sede del cliente specificata nell'offerta, modificabile dall'anagrafica della sede. Se non è presente viene preso il riferimento della sede legale del cliente, altrimenti viene inserito il nome dell'azienda a cui viene inviata l'offerta;
- <u>E-mail</u>: E-mail a cui viene inviata la richiesta e a cui viene inviata l'OTP, se scelta 'e-mail' come modalità di invio dell'OTP. Come valore base viene presa la e-mail della sede specificata nell'offerta, modificabile dall'anagrafica della sede;
- <u>Cellulare</u>: Numero di telefono cellulare a cui viene inviata l'OTP, se scelta 'sms' come modalità di invio dell'OTP. Come valore base viene preso il numero di telefono cellulare della sede specificata nell'offerta, modificabile dall'anagrafica della sede;
- <u>Campi aggiuntivi</u>: È possibile, previa richiesta, aggiungere dei campi aggiuntivi nel documento che dovrà compilare il firmatario o che si auto-compilano. Le impostazioni di questi <u>campi</u> devono essere inserite qui.

| Riccuss II     Riccuss II     Riccuss II     Riccuss II     Riccuss III     Riccuss IIII     Riccuss IIIIIIIIIIIIIIIIIIIIIIIIIIIIIIIIII                                                                                                    |                    |                                                                                     |
|----------------------------------------------------------------------------------------------------|--------------------|-------------------------------------------------------------------------------------|
| Richiesta di firma inviata da: Eco-Management Richiesta di firma rifutabile:<br>Richiesta di firma inviata da: Eco-Management Richiesta di firma rifutabile:<br>Testo nelle mai:<br>Promemoria<br>Intervallo tra i promemoria:<br>Ogni 7 giorni<br>Firmatario 1<br>Richiesta di firma rifutabile:<br>Promemoria<br>(Da t a 10):<br>Testo nelle mai:<br>Richiesta di firma rifutabile:<br>Promemoria<br>(Da t a 10):<br>Richiesta di firma rifutabile:<br>Promemoria<br>(Da t a 10):<br>Richiesta di firma rifutabile:<br>Promemoria<br>(Da t a 10):<br>Richiesta di firma rifutabile:<br>Promemoria<br>(Da t a 10):<br>Promemoria<br>(Da t a 10):<br>Promemoria<br>(Da t a 10):<br>Promemoria<br>Promemoria<br>(Da t a 10):<br>Promemoria<br>Promemoria<br>Promemor | Ritoma all'offerta | Nuova richiesta firma digitale per Offerta nº 1                                     |
| Testo nelle malt questo testo sarà presente nella<br>al di richiesta Scadenza: 01/01/2024   Promemoria  Promemoria  (Da 1 a 10):  Firmatario 1                                                                                                    | Blocca 🗹           | Richiesta di firma inviata da: Eco-Management Richiesta di firma riflutabile: 🗊 🗸   |
| Promemoria 🗹<br>Intervallo tra i promemoria: Ogni 7 giorni 🗸 Intervallo tra i promemoria (Da 1 a 10); 3<br>Firmatario 1                                                                                                    |                    | Questo testo sarà presente nella<br>mail di richiesta Scadenza: 01/01/2024          |
| Intervallo tra i promemoria: ogni 7 giorni 👻 Numero di promemoria (Da 1 a 10); 3<br>Firmatario 1                                                                                                    |                    | Promemoria 🗹                                                                        |
| Firmatario 1                                                                                                    |                    | Intervalio tra i promemoria: ogni 7 giorni v Numero di promemoria<br>(Da 1 a 10): 3 |
|                                                                                                    |                    | Firmatario 1                                                                        |
| Daniona sociale (Deferentis o Arionda)                                                                                                    |                    | Danican sociala (Defarantis e Arianda)                                              |
| Amenda Gri                                                                                                    |                    | Augure available (relational)                                                       |
| Modalità di invio OTP: email v                                                                                                    |                    | Modalità di invio OTP: email v                                                      |
| Fumail: mail@mail.com Numero di talefono:                                                                                                    |                    | E-mail: mail@mail.com                                                               |
|                                                                                                    |                    |                                                                                     |
| Campi Firmatario 1                                                                                                    |                    |                                                                                     |
| lesti (inseribili dal firmatario)                                                                                                    |                    | Testi (inseribili dai firmatario)                                                   |
| Domanda da porre al firmatario o istruzioni ulteriori.                                                                                                    |                    | Domanda da porre al firmatario o<br>istruzioni                                      |
| Mostra documento                                                                                                    |                    | Mostra documento                                                                    |
| Crea                                                                                                    |                    | Crea                                                                                |
|                                                                                                    |                    |                                                                                     |

| ECO-Management SRL                     |     |
|----------------------------------------|-----|
| Via Emilia, 7 35043 Monselice (PD)     | Pag |
| P.IVA 03699350280 Cap.Soc. € 25.000,00 | J   |
|                                        |     |

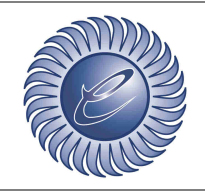

www.eco-management.it e-mail:info@eco-management.it

Azienda certificata ISO 9001

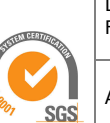

Doc: EstarWeb Firma Digitale

Area: IT

### A6 – Altre funzionalità

In base allo status è possibile compiere delle azioni, rappresentate dai pulsanti nel menù laterale sinistro nella pagina dell'offerta selezionata:

- <u>Richiedi firma digitale</u>: Apre una pagina che permette di creare una richiesta di firma digitale;
- <u>Crea nuova richiesta</u>: Apre una pagina che permette di creare una nuova richiesta di firma digitale, dopo che la prima richiesta è stata rifiutata, annullata o è scaduta;
- <u>Visualizza richiesta</u>: Apre una pagina che mostra i dati della richiesta di firma attuale, dopo che è stata creata;
- <u>Stampa richiesta</u>: Apre una pagina che mostra il documento firmato dal firmatario, disponibile quando la richiesta è stata accettata;

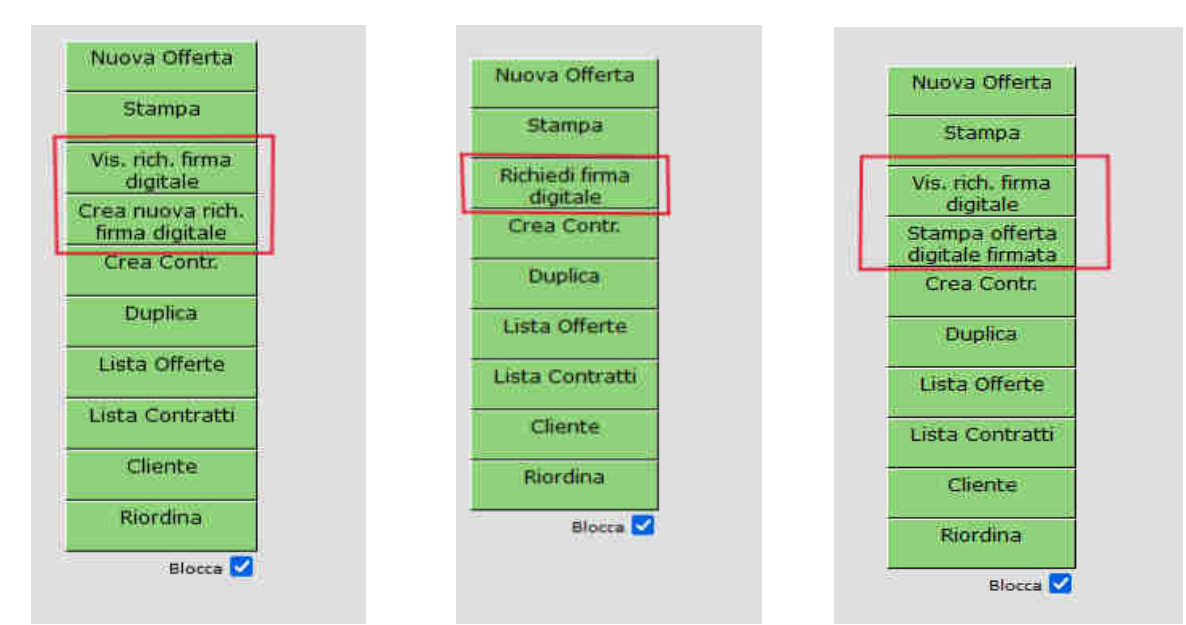

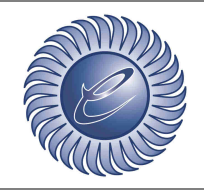

www.eco-management.it e-mail:info@eco-management.it

Doc: EstarWeb Firma Digitale

Azienda certificata ISO 9001

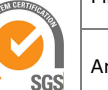

Area: IT

### A7 – Annullamento richiesta

Cliccando sul pulsante 'visualizza richiesta firma digitale' dopo che è stata creata una richiesta di firma digitale è possibile annullarla attraverso la scritta 'Annulla Richiesta'.

| Ritorna all'offerta | Richiesta firma digitale per Offerta nº 29779                                     |
|---------------------|-----------------------------------------------------------------------------------|
| Blocca              | Richiesta di firma inviata da: Eco-Management Richiesta di firma rifiutabile: 😒 🗸 |
|                     | Questo testo sarà resente nella mail Ecsto di prova.<br>Scadenza: 01/01/2024      |
|                     | Promemoria                                                                        |
|                     | Intervalio tra i promemoria: logni 7 giorni 👻 Da 1 a 10); 3                       |
|                     | Firmatario 1                                                                      |
|                     | Ragione sociale (Referente o Azienda)                                             |
|                     | Azienda Sri                                                                       |
|                     | Modalità di invio OTP: (email v)                                                  |
|                     | E-mail: [mail@mail.com Numero di telefono:                                        |
|                     | Campi Firmatario 1                                                                |
|                     | Testi (inseribili dal firmatario)                                                 |
|                     | Testo N.1 presente a pagina 1:                                                    |
|                     | Domanda da porte al firmatario<br>istruzioni                                      |
|                     | Mostra documento                                                                  |
|                     | Annulla Richiesta                                                                 |

Dopo aver cliccato sarà possibile compilare un campo opzionale che indica il motivo dell'annullamento e che verrà inserito nella mail di notifica di annullamento della richiesta. Cliccare su 'Annulla Richiesta' per annullare la richiesta.

|                                 | Recupero Vendite                                                                                                    |       |
|---------------------------------|----------------------------------------------------------------------------------------------------|-------|
| Ritorna all'offerta<br>Blocca 🗹 | Richiesta firma digitale per Offerta nº 29779         Questo testo sarà resente nella mail         Scadenza:         01/01/2024 |       |
|                                 | Promemoria                                                                                                    |       |
|                                 | Intervalio tra i promemoria: Gani Z diocol. X                                                                                   |       |
|                                 | (Dalado): (Dalado):                                                                                                    |       |
|                                 | Firmatario 1                                                                                                    |       |
|                                 | Ragione sociale (Referente o Azienda)                                                                                           |       |
|                                 | Azienda Srl                                                                                                    |       |
|                                 | Modalità di invio OTP: email 🗸                                                                                                  |       |
|                                 | E-mail: mail@mail.com Numero di telefono:                                                                                       |       |
|                                 |                                                                                                    |       |
|                                 | Campi Firmatario 1                                                                                                    |       |
|                                 | Testi (inseribili dal firmatario)                                                                                               |       |
|                                 | Testo N.1 presente a pagina 1:                                                                                                  |       |
|                                 | Domanda da porre al firmatario o istruzioni il dato è presente nel documento del firmatario del firmatario                      |       |
|                                 | Mostra documento                                                                                                    |       |
|                                 | Annulla Richiesta                                                                                                    |       |
|                                 | Motivo (Oprionale)                                                                                                    |       |
|                                 | - Indexe (specondary)                                                                                                    |       |
|                                 |                                                                                                    |       |
|                                 | Annula Richiesta                                                                                                    |       |
|                                 |                                                                                                    |       |
|                                 |                                                                                                    |       |
|                                 | ECO-Management SRL                                                                                                    |       |
|                                 | Via Emilia, 7 35043 Monselice (PD)                                                                                              | Pag 7 |
|                                 | P.IVA 03699350280 Cap.Soc. € 25.000,00                                                                                          |       |
|                                 |                                                                                                    |       |
|                                 |                                                                                                    |       |

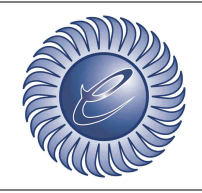

www.eco-management.it e-mail:info@eco-management.it

Azienda certificata ISO 9001

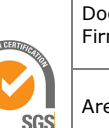

Doc: EstarWeb Firma Digitale

Area: IT

## B – Yousign

### B1 – E-mail

Prima di iniziare il processo di firma è necessario ricevere una mail da Yousign. In questa mail sono contenuti dati utili come il nome dei documenti su cui sarà apposta la firma, la data di scadenza entro cui dovranno essere firmati i documenti ma soprattutto il pulsante che permette di iniziare il processo di firma.

| Gentile Azienda Srl,<br>Eco-Management srl ti ha invitato a firmare il<br>seguente documento: "Offerta_1"                                                                                                    |  |
|----------------------------------------------------------------------------------------------------|--|
| Per leggere e firmare il documento, ti invitiamo a cliccare sul bottone<br>sottostante:<br>Accedi al documento<br>Hai tempo fino al lunedi 1 gennaio 2024 23:59 (UTC+01:00)* per<br>firmare il documento<br>Questo testo sarà presente nella mail di richiesta<br>Cordiali saluit,<br>Eco-Management srt<br>"Nutri le date sono impostato su UTC+01:00, EuropaRemo |  |
| 1 documento:                                                                                                    |  |

### B2 – Iniziare il processo di firma

Per iniziare con il processo di firma è necessario cliccare il pulsante ' Accedi al documento ' per poi cliccare sul pulsante ' Inizia'.

| Offerta_1<br>1 documento inviato da Eco-Management sil 2 minuti fa.<br>Inizia                      | )     |
|----------------------------------------------------------------------------------------------------|-------|
| Offerta 023-OSW-2023.pdf         I pagina                                                          |       |
| ECO-Management SRL<br>Via Emilia, 7 35043 Monselice (PD)<br>P.IVA 03699350280 Cap.Soc. € 25.000,00 | Pag 8 |

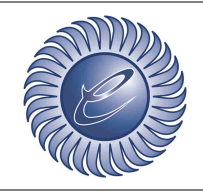

www.eco-management.it e-mail:info@eco-management.it

Azienda certificata ISO 9001

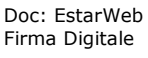

Area: IT

SGS

#### **B3 – Lettura del documento**

A questo punto è possibile leggere i documenti su cui apporre la firma, controllare la posizione delle firme, compilare e controllare la posizione dei possibili campi aggiuntivi e firmare i documenti oppure rifiutare la richiesta di firma.

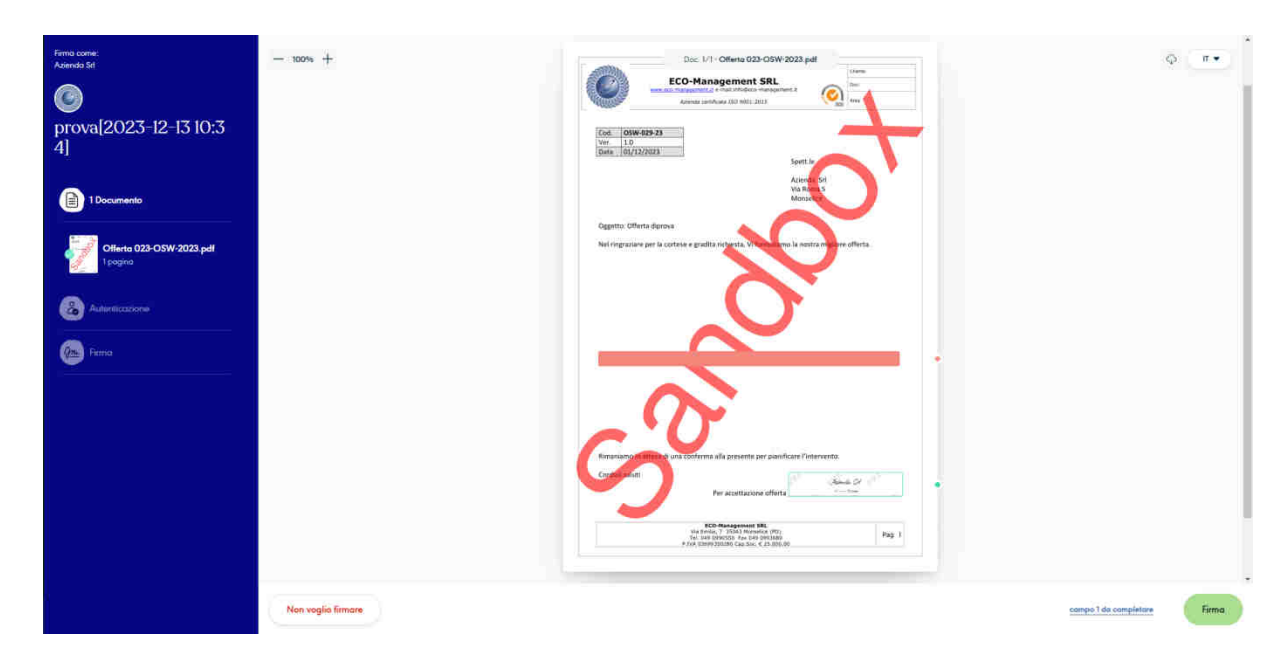

Per continuare con il processo di firma sarà necessario scorrere fino in fondo la pagina, visualizzando così tutti i documenti, e cliccare sul pulsante in basso a destra con scritto 'Firma'. Se sono presenti campi aggiuntivi obbligatori verrà richiesto di compilarli.

| Firma come:<br>Asienda St            | — + + + + +        | bic: 1/1 - Offeria 023-OSW-2022 pet                                                                                                    | φ <u>π•</u>                                |
|--------------------------------------|--------------------|----------------------------------------------------------------------------------------------------|--------------------------------------------|
| Offerta_1                            |                    | FCG-Management SRI                                                                                                    |                                            |
| 1 Documento                          |                    | Conf. Of Wed2523                                                                                                    |                                            |
| Offerta 023-OSW-2023.pdf<br>1 pagina |                    | (VY) [10<br>(by) (0)(2)(0)(1)<br>(joint)<br>(joint)<br>(j |                                            |
| Autoriticacione                      |                    | Inserire data     Il data è presente nel socumento del firmatario      V     Dato inserito                                                                                                    |                                            |
| 🦲 Firma                              |                    |                                                                                                    |                                            |
|                                      |                    | Salva                                                                                                    |                                            |
|                                      |                    | <b>O</b> V                                                                                                    |                                            |
|                                      |                    | Ricontano di Bastani di una Uniferma alla presente per plantificate l'intervento.<br>Contensionti                                                                                                    |                                            |
|                                      |                    | Per austritusee stierts here a                                                                                                    |                                            |
|                                      | Non voglio firmare |                                                                                                    | compo 1 do completose Scottere per l'imore |

| ECO-Management SRL                     |  |  |  |
|----------------------------------------|--|--|--|
| Via Emilia, 7 35043 Monselice (PD)     |  |  |  |
| P.IVA 03699350280 Cap.Soc. € 25.000,00 |  |  |  |

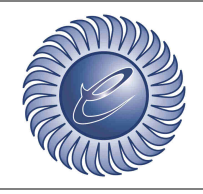

www.eco-management.it e-mail:info@eco-management.it

Azienda certificata ISO 9001

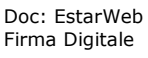

Area: IT

SGS

**B4** – Autenticazione

Prima di poter apporre la firma digitale sul documento sarà necessario autenticarsi. Per farlo basterà aspettare di ricevere una mail o un sms da parte di Yousign contenente un codice valido per 10 minuti da inserire nel campo vuoto al centro.

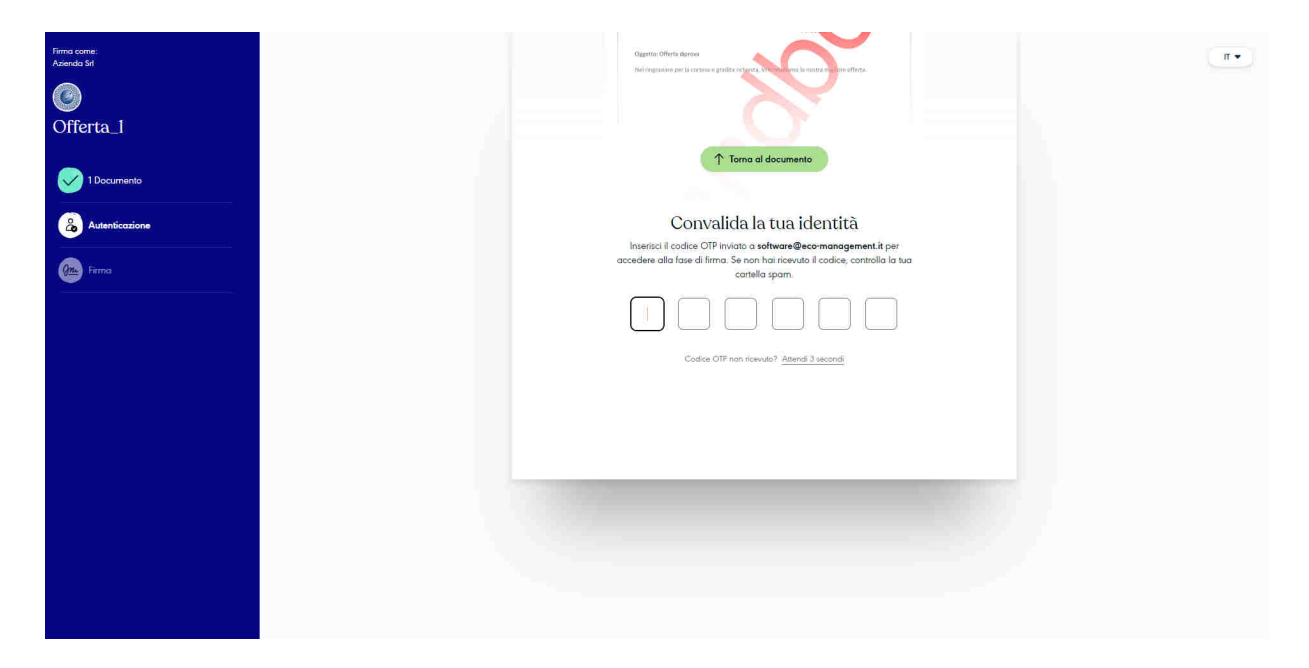

Se non viene ricevuto il codice è possibile cliccare sulla scritta 'riprova' in basso per far si che il codice venga inviato nuovamente. Se anche questo non dovesse funzionare contattare il mittente della richiesta per accertarsi che la mail o il numero di telefono cellulare siano corretti.

#### B5 – Firma

Trascinando l'elemento al centro della pagina da sinistra verso destra sarà possibile apporre la firma generata automaticamente in tutti i campi di firma presenti nei documenti.

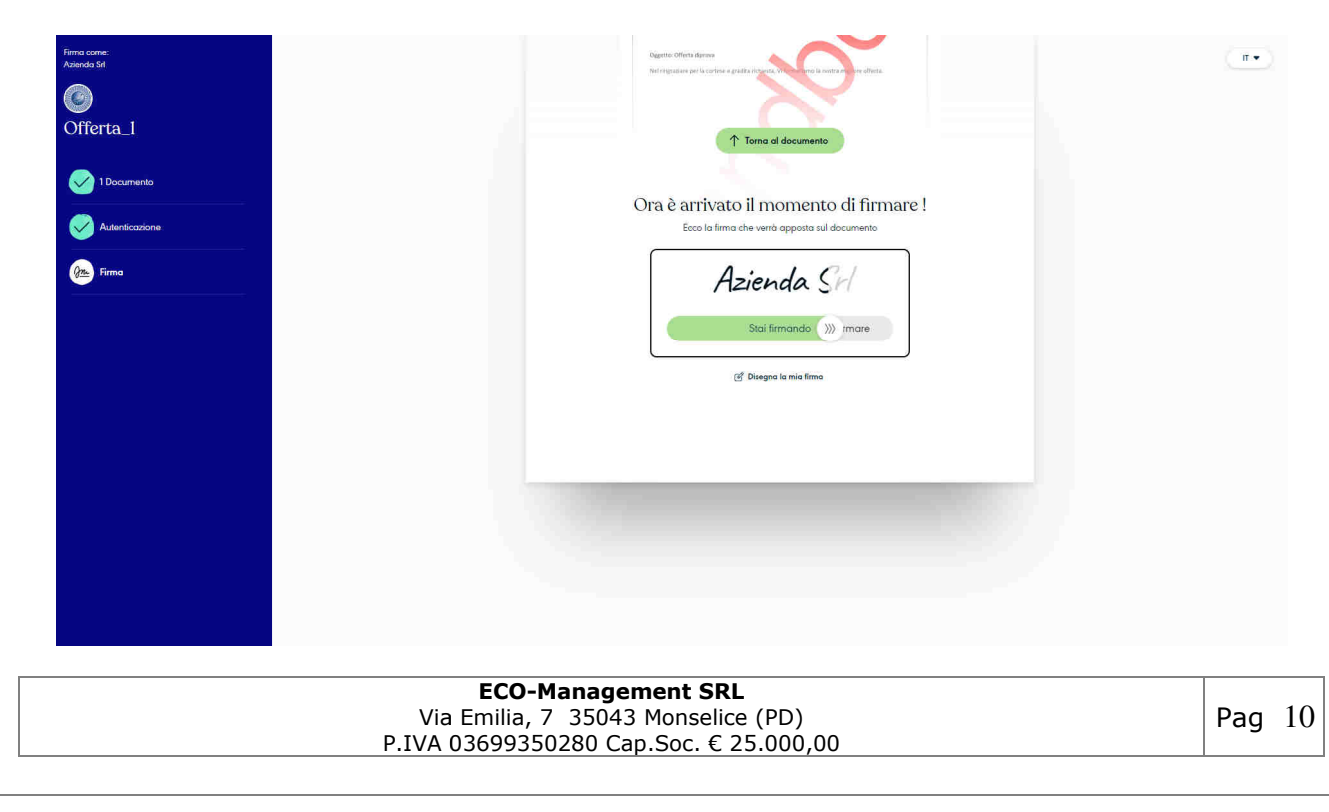

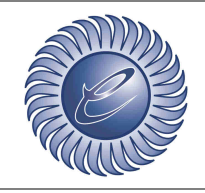

www.eco-management.it e-mail:info@eco-management.it

Azienda certificata ISO 9001

Doc: EstarWeb Firma Digitale

Area: IT

SGS

È possibile sostituire la firma generata automaticamente con una firma disegnata manualmente al momento cliccando sulla scritta 'Disegna la mia firma'. Fatto ciò sarà possibile utilizzare il mouse per disegnare la propria firma nel rettangolo apposito e cliccando il pulsante 'Usa questa firma' verrà sostituita la firma generata automaticamente.

| Finna come<br>Aeroda Sal<br>Offerta_1 |                                                                       |
|---------------------------------------|-----------------------------------------------------------------------|
| 1 Decumento                           | Disegna la mia firma                                                  |
| Autenticazione                        | S prega il disegnore la propria tima nella apaga sottotame.           |
| Erma                                  | FIRMA<br>Anto ad user of other area representations from the mercence |
|                                       | Cancella questa firma                                                 |
|                                       |                                                                       |

### **B5 – Scaricare i documenti**

A processo completo è possibile scaricare i documenti firmati cliccando sul pulsante ' Scarica il documento ' oppure dalla e-mail di conferma.

|           | <image/> <image/> <image/> <image/> <image/> <image/> <image/> <image/> <image/>               |        |
|-----------|------------------------------------------------------------------------------------------------|--------|
| ۷<br>P.IV | ECO-Management SRL<br>/ia Emilia, 7 35043 Monselice (PD)<br>A 03699350280 Cap.Soc. € 25.000,00 | Pag 11 |
|           |                                                                                                |        |

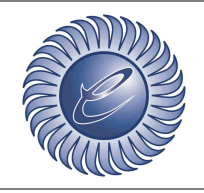

www.eco-management.it e-mail:info@eco-management.it

Azienda certificata ISO 9001

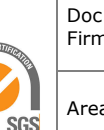

Doc: EstarWeb Firma Digitale

Area: IT

Di seguito un esempio di documento firmato.

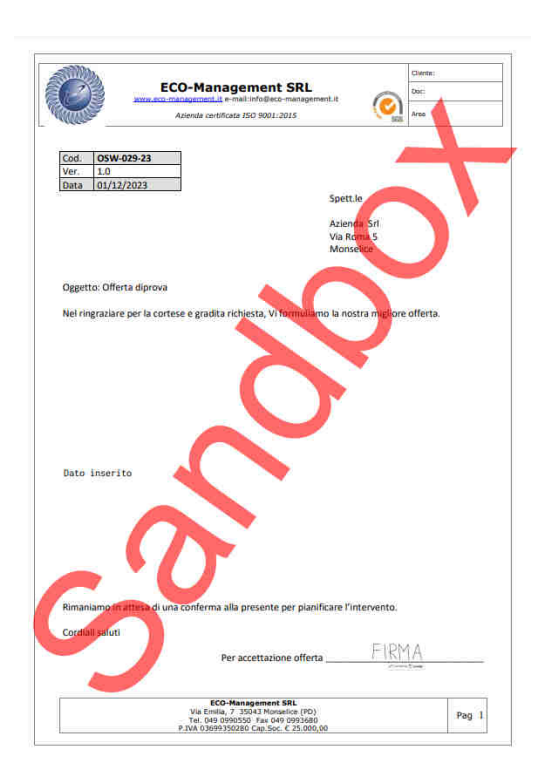

#### B6 - Rifiutare una richiesta

Se per qualsivoglia motivo non si vuole firmare in tutti i campi di firma presenti nei documenti si deve rifiutare la richiesta. Per farlo basta essere nella pagina mostrata nell'immagine nel punto **B3** e cliccare il pulsante con scritta rossa 'Non voglio firmare '. A questo punto è obbligatorio specificare il motivo del rifiuto scrivendo sul campo apposito e cliccare il pulsante 'Rifiuto di firmare'.

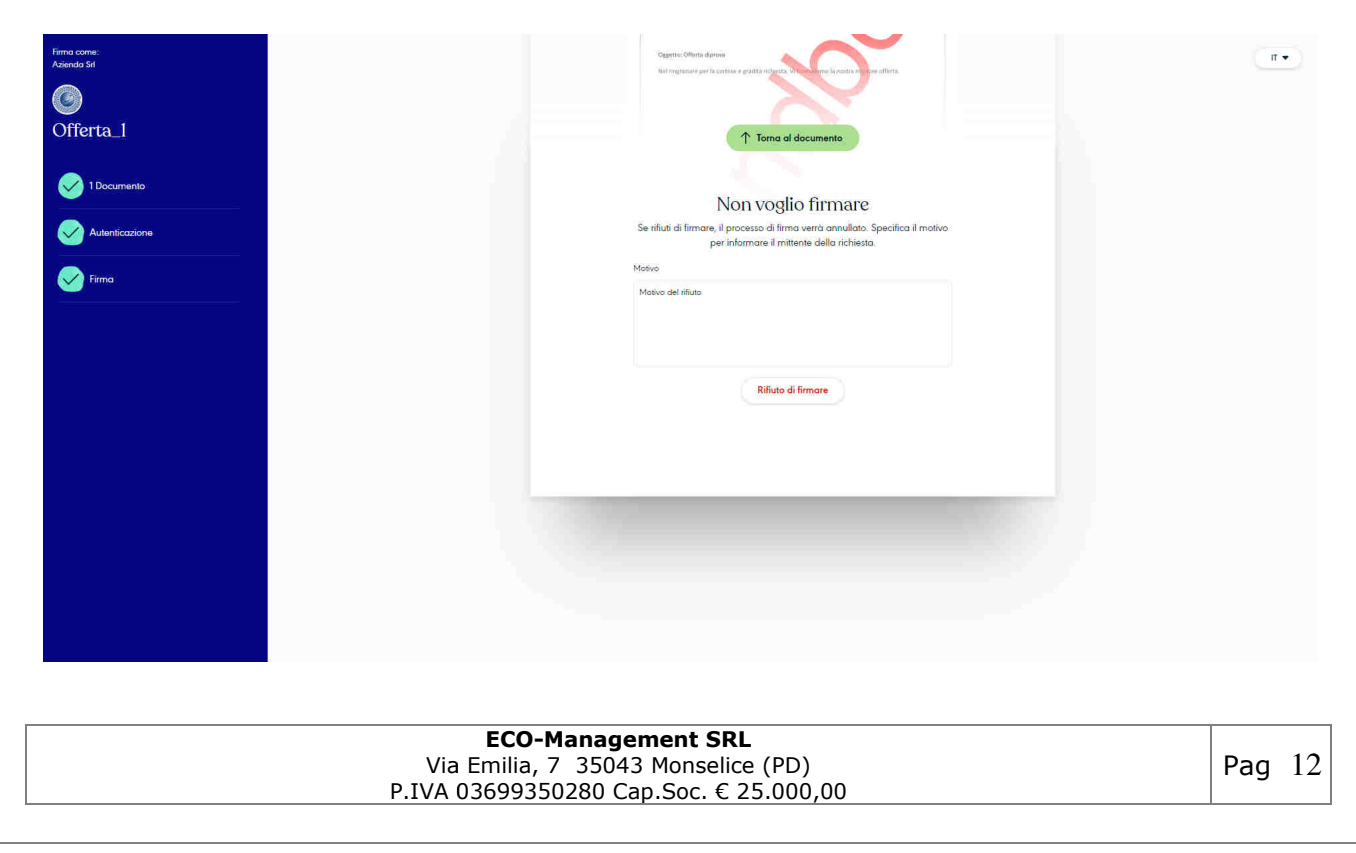